# 如何在CUCM 11.X中配置立即會議功能

### 目錄

<u>簡公要條件</u> <u>必要求用量設組驗疑</u> <u>新開量定態證</u> <u>難</u> <u>新</u>

# 簡介

本檔案介紹思科整合通訊管理員(CUCM)中的Conference Now新功能。

# 必要條件

#### 需求

思科建議您瞭解Call Manager上的媒體資源。

#### 採用元件

本文檔中的資訊基於CUCM版本11.5.0.99838-4。

本文中的資訊是根據特定實驗室環境內的裝置所建立。文中使用到的所有裝置皆從已清除(預設))的組態來啟動。如果您的網路正在作用,請確保您已瞭解任何指令可能造成的影響。

## 背景資訊

Conference Now功能允許外部和內部呼叫者通過撥打Conference Now IVR目錄號碼加入會議,該 號碼是一個集中式會議助理號碼。IVR應用通過播放通知引導呼叫者加入會議。在主機正確輸入會 議號碼和PIN後,會根據主機的媒體資源組清單(MRGL)分配會議網橋。在會議開始前加入的參與者 將被重定向到同一會議橋。主持人可以為安全電話會議設定與會者訪問代碼。

# 設定

以下是設定「立即召開會議**」功能的**程式。

#### 組態

導覽至Call Routing > Conference Now,如下圖所示:

| cisco                        | Cisco Unified CM                   | Adm<br>ations | inistration<br>Solutions                                                                                                    |
|------------------------------|------------------------------------|---------------|----------------------------------------------------------------------------------------------------|
| System •                     | AAR Group                          |               | anced Features 👻 Device 👻 Application 👻 User Management 👻 Bulk Administration 👻 Help 👻                                                                                                    |
|                              | Dial Rules                         | •             |                                                                                                    |
| 0                            | Route Filter                       |               |                                                                                                    |
|                              | Route/Hunt                         | •             | ce is configured. This is required to recover your system in case of                                                                                                    |
|                              | SIP Route Pattern                  |               |                                                                                                    |
| Cisc                         | Class of Control                   | •             | istration                                                                                                    |
| CISC                         | Intercom                           | •             |                                                                                                    |
| System                       | Client Matter Codes                |               |                                                                                                    |
| VMware                       | Forced Authorization Codes         |               | (R) CPU E5-4669 v3 @ 2.10GHz, disk 1: 120Gbytes, 5120Mbytes RAM, Partitions aligne                                                                                                    |
|                              | Emergency Location                 | •             |                                                                                                    |
|                              | Translation Pattern                |               |                                                                                                    |
| User c last l                | Call Park                          |               | ust 27, 2016 11:52:28 AM IST, to node 10.106.99.199, from 10.196.120.156 using HTTPS                                                                                                    |
| Copyright ©                  | Directed Call Park                 |               |                                                                                                    |
| All rights res               | Call Pickup Group                  |               |                                                                                                    |
| This product<br>exporters, d | Directory Number                   |               | ubject to United States and local country laws governing import, export, transfer and use. Delivery of<br>ompliance with U.S. and local country laws. By using this product you agree to comply with applicable |
| A summary (                  | Meet-Me Number/Pattern             |               | c products may be found at our Export Compliance Product Report web site                                                                                                    |
| For informat                 | Conference Now                     |               | Increase places visit our Unified Communications System Desumentation web site                                                                                                    |
|                              | Dial Plan Installer                |               | nanager please visit our <u>omned communications system bocumentation</u> web site.                                                                                                    |
| For Cisco Te                 | Route Plan Report                  |               | il Support web site.                                                                                                    |
|                              | Transformation                     | •             |                                                                                                    |
|                              | Mobility                           | •             |                                                                                                    |
|                              | Logical Partition Policy Configure | ation         |                                                                                                    |

#### 此處將Conference Now DN保留在Partition中,可使用相應的呼叫搜尋空間(CSS)訪問。

| System      Call Routing      Media Resources      Advanced Features | s 🔹 Device 👻 Application 👻 Us | er Management 👻 Bulk Administration | ▼ Help ▼ |
|----------------------------------------------------------------------|-------------------------------|-------------------------------------|----------|
| Conference Now Configuration                                         |                               |                                     |          |
| Save 🗶 Delete                                                        |                               |                                     |          |
| Status<br>Status: Ready                                              |                               |                                     |          |
| ⊂ Conference Now Configuration                                       |                               |                                     |          |
| Conference Now IVR Directory Number*                                 | 3030                          |                                     |          |
| Route Partition                                                      | PT-CUG                        |                                     |          |
| Description                                                          |                               |                                     |          |
| Maximum Wait Time For Host Until Participant is Disconnected $^{st}$ | 15                            | ▼ Minutes                           |          |
| MOH Source While Participant is Waiting                              | 1-SampleAudioSource           | ▼                                   |          |
| Save Delete                                                          |                               |                                     |          |

步驟2.現在在Device下並分配Owner User。

導覽至Device > Phone,然後搜尋裝置。

| cisco      | Cisco U<br>For Cisco Ur | nified CM Ad      | dministration       | 1      |                  |              |                               |                                              |
|------------|-------------------------|-------------------|---------------------|--------|------------------|--------------|-------------------------------|----------------------------------------------|
| System -   | Call Routing 💌          | Media Resources 👻 | Advanced Features 💌 | Device | Application      | User Managem | ent • Bulk Administration •   | Help 👻                                       |
| Find and L | List Phones             |                   |                     | C      | 1 Route Point    |              |                               |                                              |
| Add No     | ew                      |                   |                     | G      | itekeeper        |              |                               |                                              |
|            |                         |                   |                     | G      | iteway           |              |                               |                                              |
| Phone      |                         |                   |                     | PI     | ione             |              |                               |                                              |
| Find Phone | whore Device            | Namo              | begins with         | Tr     | ink              |              | or Filtor                     |                                              |
| Find Phone | Where Device            | Name              | Degins with         | R      | mote Destination |              |                               |                                              |
|            |                         |                   |                     | De     | vice Settings    | •            | active query. Please enter yo | our search criteria using the options above. |
| Add New    | v                       |                   |                     |        |                  |              |                               |                                              |

#### 選擇正確的**裝置**。

| System 👻 Call Routing                                    | g 🕶 Media Resources 💌 Advanced Features 👻 Device 👻 | Application 👻 User Management 👻 E   | Bulk Administration 👻 F | telp 👻          |                          |                         |              |                     |
|----------------------------------------------------------|----------------------------------------------------|-------------------------------------|-------------------------|-----------------|--------------------------|-------------------------|--------------|---------------------|
| Find and List Phone                                      | 15                                                 |                                     |                         |                 |                          | Related Links: Actively | Logged In De | evice Report 🔻 🛛 Go |
| Add New 🔛 S                                              | ielect All 🔛 Clear All 🙀 Delete Selected   🍟 Resel | Selected 🧷 Apply Config to Selected |                         |                 |                          |                         |              |                     |
| Status<br>7 records found                                |                                                    |                                     |                         |                 |                          |                         |              |                     |
| Phone (1 - 7 of 7                                        | )                                                  |                                     |                         |                 |                          |                         | Ro           | ws per Page 50 🔻    |
| Find Phone where De                                      | vice Name                                          | Find Clear Filter                   | 4 -                     |                 |                          |                         |              |                     |
|                                                          | Device Name(Line) *                                | Description                         | Device Pool             | Device Protocol | Status                   | IPv4 Address            | Сору         | Super Copy          |
|                                                          | ANAAAAAAAAAAA                                      | ANAAAAAAAAAAAOOO                    | Default                 | SCCP            | None                     | None                    |              |                     |
|                                                          | CSESAKALEKA                                        |                                     | Default                 | SIP             | None                     | None                    | 6            | 1                   |
| E 694                                                    | SEP001121FF6F2E                                    | SEP001121FF6F2E                     | Default                 | SCCP            | Registered with CUCM-PUB | 10.106.99.231           | 6            | 1                   |
| 784                                                      | SEP00E16DBA5FD5                                    | Auto 3003                           | HQ                      | SIP             | Registered with CUCM-PUB | 10.106.99.230           | 0            | 1                   |
|                                                          | SEP44E4D9458511                                    | Auto 3004                           | Default                 | SIP             | None                     | None                    | 0            | 1                   |
|                                                          | SEP54EE7581271D                                    |                                     | Default                 | SCCP            | None                     | None                    | 6            | 1                   |
| 12ee                                                     | SEPA40CC3957CC7                                    | Auto 3002                           | <u>Default</u>          | SIP             | Registered with CUCM-PUB | 10.106.99.236           | ß            | 1                   |
| Add New Select                                           | t All Clear All Delete Selected Reset Selected     | Apply Config to Selected            |                         |                 |                          |                         |              |                     |
| none Configuration Related Links: Back To Find/List 🗸 Go |                                                    |                                     |                         |                 |                          |                         |              |                     |
| 🔒 Save 🗙 Delete                                          | [ Copy 🎦 Reset 🧷 Apply Config 🕂 Add N              | rw                                  |                         |                 |                          |                         |              |                     |

|            | A 10 10 10 10 10 10 10 10 10 10 10 10 10 | • •                                                                  |                                        |   |
|------------|------------------------------------------|----------------------------------------------------------------------|----------------------------------------|---|
| Statu      | ·                                        |                                                                      |                                        |   |
| <b>i</b> s | tatus: Ready                             |                                                                      |                                        | = |
| Asso       | iation Information                       | Phone Type                                                           |                                        |   |
|            | Modify Button Items                      | Product Type: Cisco 9951                                             |                                        |   |
| 1          | THE Line [1] - 3002 in PT-CUG            | Device Protocol: SIP                                                 |                                        |   |
| 2          | The Line [2] - 3006 in PT-CUG            | Real-time Device Status                                              |                                        |   |
| 3          | Cisco3@cisco.com                         | Registration: Registered with Cisco U<br>IPv4 Address: 10.106.99.236 | hified Communications Manager CUCM-PUB |   |
| 4          | Caracisco.com                            | Active Load ID: sip9951.9-4-2SR2-2                                   |                                        |   |
| 5          | Com Add a new SD                         | Inactive Load ID: sip9951.9-4-2-13<br>Download Status: Unknown       |                                        |   |
|            | Add On Module(s)                         |                                                                      |                                        |   |
| 6          | None                                     | Device Information                                                   |                                        |   |
| 7          | None                                     | Device is Active                                                     |                                        |   |
| 8          | None                                     | Device is trusted                                                    |                                        |   |
| 9          | None                                     | MAC Address*                                                         | A40CC3957CC7                           |   |
| 10         | None                                     | Description                                                          | Auto 3002                              |   |

#### 在此處選擇Owner作為User並分配Owner User ID。此處cisco用作Owner User ID。

| System | <ul> <li>Call Routing          <ul> <li>Media Resources</li> <li>Advanced Feature</li> </ul> </li> </ul> | s      Device      Application      User Manager | nent   Bulk Administration  Help     |                                       |                                  |
|--------|----------------------------------------------------------------------------------------------------|--------------------------------------------------|--------------------------------------|---------------------------------------|----------------------------------|
| Phone  | Configuration                                                                                            |                                                  |                                      | ı                                     | Related Links: Back To Find/List |
| 📄 s    | ave 🗶 Delete 📄 Copy 🎦 Reset 🧷 Apply Con                                                                  | fig 🕂 Add New                                    |                                      |                                       |                                  |
| 20     | None                                                                                                    | Network Hold MOH Audio Source                    | 2-ExternalSource                     | ▼                                     |                                  |
| 21     | None                                                                                                    | Location*                                        | Hub_None                             | <b>*</b>                              |                                  |
| 22     | None                                                                                                    | AAR Group                                        | < None >                             | •                                     |                                  |
| 23     | None                                                                                                    | User Locale                                      | English, United States               | •                                     |                                  |
| 24     | None                                                                                                    | Network Locale                                   | < None >                             | <b>~</b>                              |                                  |
| 25     | None                                                                                                    | Built In Bridge*                                 | Default                              | •                                     |                                  |
| 26     | None                                                                                                    | Privacy*                                         | Default                              | •                                     |                                  |
| 27     | None                                                                                                    | Device Mobility Mode*                            | On                                   | View Current Device Mobility Settings |                                  |
| 28     | None                                                                                                    | Owner                                            |                                      |                                       |                                  |
| 29     | None                                                                                                    |                                                  | User Anonymous (Public/Shared Space) |                                       |                                  |
| 30     | None                                                                                                    | Owner User ID*                                   | cisco                                | •                                     |                                  |
| 31     | None                                                                                                    | Mobility User ID                                 | < None >                             | *                                     |                                  |
| 32     | None                                                                                                    | Phone Personalization*                           | Default                              | •                                     |                                  |

步驟3.如圖所示,導覽至User Management > End User。

| cisco          | Cisco Unified CM Administration<br>For Cisco Unified Communications Solutions      |      |                                      |      |                     |
|----------------|------------------------------------------------------------------------------------|------|--------------------------------------|------|---------------------|
| System 👻       | Call Routing • Media Resources • Advanced Features • Device • Application •        | Us   | er Management - Bulk Administration  | n 🕶  | Help 👻              |
|                |                                                                                    |      | Application User                     |      |                     |
|                | WADNING No body device is seefinged This is see                                    | <    | End User                             | >    |                     |
|                | WARNING: No backup device is configured. This is requ                              |      | User/Phone Add                       | ľ    | in case of failure. |
|                |                                                                                    |      | SIP Realm                            |      |                     |
| Ciso           | o Unified CM Administration                                                        |      | User Settings                        |      |                     |
| CISC           | cisco onneu chi Aunimistration                                                     |      | Self-Provisioning                    |      |                     |
| System         | version: 11.5.0.99838-4                                                            |      | Assign Presence Users                |      |                     |
| VMware         | e Installation: 4 vCPU Intel(R) Xeon(R) CPU E5-4669 v3 @ 2.10GHz, dis              | k 1: | : 120Gbytes, 5120Mbytes RAM,         | , Pi | artitions aligned   |
|                |                                                                                    |      |                                      |      |                     |
|                |                                                                                    |      |                                      |      |                     |
| Jser c last le | ogged in to this cluster on Saturday, August 27, 2016 11:52:28 AM IST, to node 10. | 106  | .99.199, from 10.196.120.156 using H | HT   | TTPS                |

Copyright © 1999 - 2015 Cisco Systems, Inc. All rights reserved.

This product contains cryptographic features and is subject to United States and local country laws governing import, export, transfer and use. Delivery of Cisco cryptographic products does not imply third-party authority to impo exporters, distributors and users are responsible for compliance with U.S. and local country laws. By using this product you agree to comply with applicable laws and regulations. If you are unable to comply with U.S. and local laws a summary of U.S. laws governing Cisco cryptographic products may be found at our <u>Export Compliance Product Report</u> web site.

or information about Cisco Unified Communications Manager please visit our Unified Communications System Documentation web site.

or Cisco Technical Support please visit our Technical Support web site.

#### 搜尋使用者,並選擇步驟2中電話上分配的使用者。

| System 👻 Call  | Routing • Media Resources • | Advanced Features      Device      Appli | cation 👻 User Management 👻 Bul | k Administration 👻 Help 👻 |            |                  |                    |
|----------------|-----------------------------|------------------------------------------|--------------------------------|---------------------------|------------|------------------|--------------------|
| Find and List  | Users                       |                                          |                                |                           |            |                  |                    |
| Add New        | Select All Clear All        | Delete Selected                          |                                |                           |            |                  |                    |
| -Status        |                             |                                          |                                |                           |            |                  |                    |
| i 4 records    | found                       |                                          |                                |                           |            |                  |                    |
| User (1 - 4    | 1 of 4)                     |                                          |                                |                           |            |                  | Row                |
| Find User when | e First name                | ▼ begins with ▼                          | Find Clear Filter              |                           |            |                  |                    |
|                | User ID 🔺                   | Meeting Number                           | First Name                     | Last Name                 | Department | Directory URI    | User Sta           |
|                | cisco                       | 3006                                     |                                | cisco2                    |            | cisco1@cisco.com | Enabled Local User |
|                | cisco3                      | 3001                                     | А                              | Phone                     |            | cisco3@cisco.com | Enabled Local User |
|                | cisco4                      | 3002                                     | В                              | Phone                     |            | cisco4@cisco.com | Enabled Local User |

#### 保留使用者PIN。如果你是會議的主持人,則使用此pin。

| System   Call Routing  | Media Resources • Advanced Features • Device • A | oplication 👻 User Management 👻 Bulk Administration 👻 Help 💌 |
|------------------------|--------------------------------------------------|-------------------------------------------------------------|
| End User Configuration |                                                  |                                                             |
| 🔚 Save 🗙 Delete 🗆      | Add New                                          |                                                             |
| -Status                |                                                  |                                                             |
| (i) Update successful  |                                                  |                                                             |
| -User Information      |                                                  |                                                             |
| User Status            | Enabled Local User                               |                                                             |
| User ID*               | cisco                                            |                                                             |
| Password               | •••••                                            | Edit Credential                                             |
| Confirm Password       | •••••                                            |                                                             |
| Self-Service User ID   | 3002                                             |                                                             |
| PIN                    | •••••                                            | Edit Credential                                             |
| Confirm PIN            | •••••                                            | This is mantodatov to set the pin                           |
| Last name *            | cisco2                                           |                                                             |
| Middle name            |                                                  |                                                             |
| First name             |                                                  |                                                             |
| Display name           |                                                  |                                                             |
| Title                  |                                                  |                                                             |
| Directory URI          | cisco1@cisco.com                                 |                                                             |

步驟4.選中Enable End User to Host Conference Now覈取方塊,如下圖所示:

|   | Conference Now Information                                                             |
|---|----------------------------------------------------------------------------------------|
|   | Enable End User to Host Conference Now                                                 |
|   | Meeting Number 3002                                                                    |
|   | Attendees Access Code 1234 This pin is used to join the participant in the conference. |
| I |                                                                                        |
|   | Save Delete Add New                                                                    |

### 驗證

要驗證您的配置,請**致電**Conference Now Directory Number(DN),即**3030**。輸入會議號**碼** 3002,然後按#鍵。

作為主持人,請保持步驟3中配置的pin碼。現在,其他參與者請共用會議號碼**3002和**參與者代**碼** 1234。

### 疑難排解

此配置的故障排除步驟在單獨的文檔中介紹。